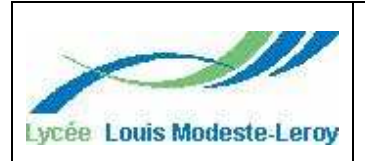

#### USINEUSE REGLETTE TRANSFERT MESSAGE TP N<sup>9</sup>1

NOM :

Prénom :

Date :

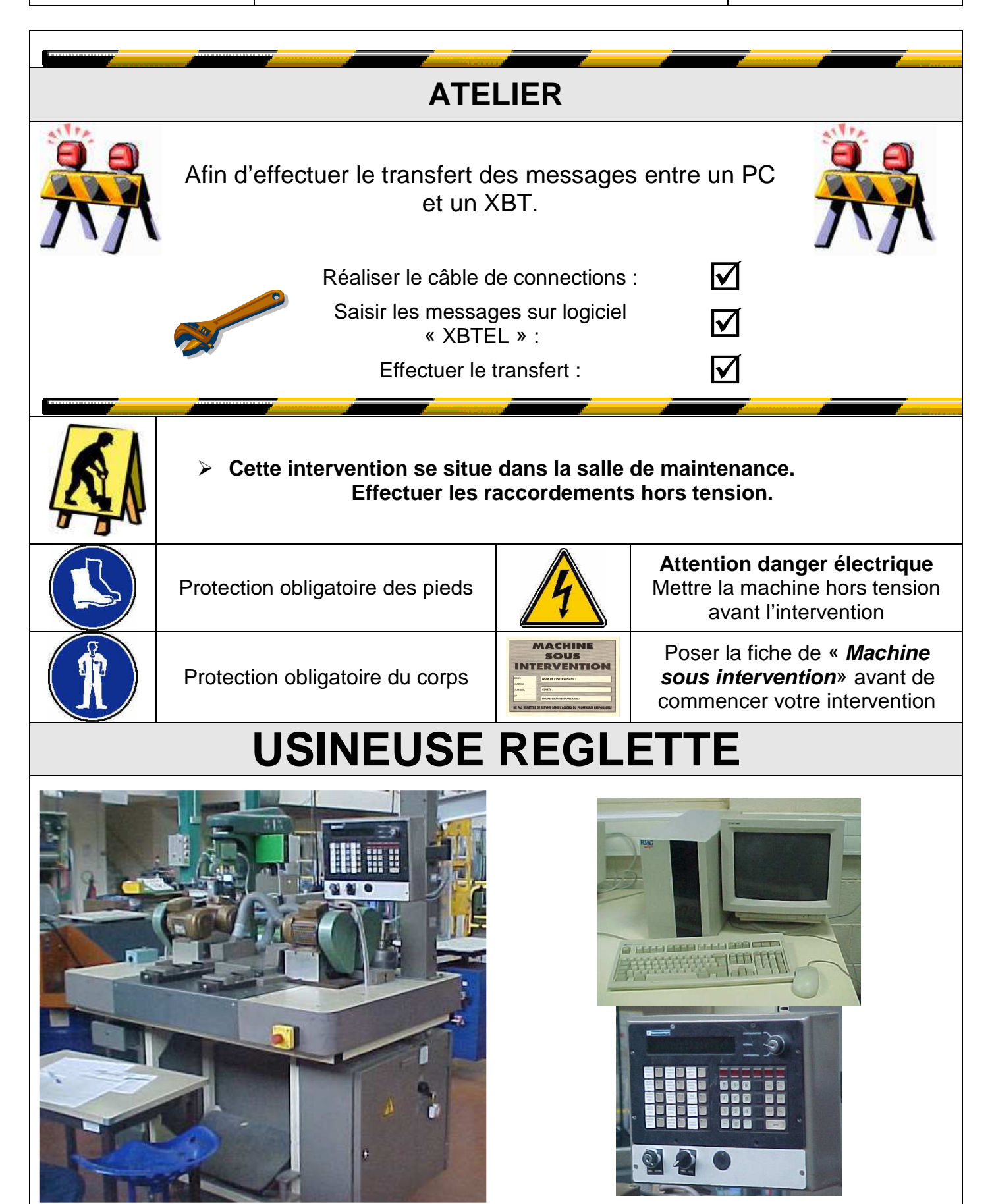

# ENREGISTREMENT MESSAGE « XBT »

NOM : \_\_\_\_\_

Prénom :

Lycée Louis Modeste-Leroy Objectif : Etre capable de réaliser un câble de communication entre un « XBT » et un ordinateur PC.

FICHE DE CONTRAT

-//

Classe : \_

|                              |                                   | ACTIVITE PROPOSEE                  |                         |       | TP N° 11 Ten                                                                                                 | nps :7                  | h00  |
|------------------------------|-----------------------------------|------------------------------------|-------------------------|-------|----------------------------------------------------------------------------------------------------|-------------------------|------|
| LES DONNEES :                | TRAVAIL DEMANDE :                 | CE QUI EST EXIGE :                 |                         |       | EVALUATIONS :                                                                                                |                         |      |
| *Pre_requis                  |                                   |                                    | Activ                   | Rep   | Etre capable de                                                                                              |                         | NOTE |
| type PC                      |                                   |                                    |                         | CP1   | RÉALISER LES INTERVENTIONS DE MAIN                                                                           | TENANCE                 |      |
|                              | Repondre aux questions sur le TP  | Préparer son intervention          | A1-T1                   | CP1.1 | Diagnostiquer les pannes                                                                                     |                         |      |
|                              | 1) Réaliser le câble de raccorde- | CP3.1 /10                          | A1-T3<br>A2-T2          | CP1.2 | Remettre en état de bon fonctionnement un bie                                                                | en                      |      |
|                              | ment pc -> XBT.                   | Exécuter le travail d'amélioration | A1-T3<br>A2-T2          | CP1.3 | Réparer un composant.                                                                                        |                         |      |
|                              | 2) Configuration du terminal XBT  | CP 1.5 /10                         | A2-T1                   | CP1.4 | Exécuter des opérations de surveillance et d'in                                                              | spection                |      |
| *Documents                   | 3) Configuration du PC et saisie  |                                    | A3-T2                   | CP1.5 | Exécuter des travaux d'amélioration ou de mod<br>bien                                                        | dification du           | /10  |
|                              | des message.                      |                                    | A4-T1<br>A4-T2          | CP1.6 | Mettre en service un bien dans le respect des                                                                | procédures              |      |
| Livre « Terminaux XBT $-B/C$ | 4) Vérification des messages      |                                    | Toutes<br>tâches        | CP1.7 | Identifier les risques, définir et mettre en œuvre<br>sures de prévention adaptées                           | e les me-               |      |
|                              | transmis dans l'XBT               |                                    |                         | CP2   | ANALYSER le fonctionnement d'un                                                                              | bien                    |      |
|                              |                                   |                                    | A1-T1<br>A1-T2<br>A1-T3 | CP2.1 | Analyser le fonctionnement et l'organisation d'u                                                             | un système.             |      |
|                              |                                   |                                    | A1-T1<br>A1-T2<br>A1-T3 | CP2.2 | Analyser les solutions mécaniques réalisant les<br>opératives                                                | s fonctions             |      |
| Matárials                    |                                   |                                    | A1-T1<br>A1-T2<br>A1-T3 | CP2.3 | Analyser les solutions de gestion, de distribution<br>version des énergies pneumatique hydraulique<br>trique | on, de con-<br>et élec- |      |
| Twiateriers                  |                                   |                                    |                         | CP3   | ORGANISER ET OPTIMISER SON ACTIVITE<br>TENANCE                                                               | DE MAIN-                |      |
| *Terminale « XBT »           |                                   |                                    | A1-T2<br>A3-T2          | CP3.1 | Préparer son intervention                                                                                    |                         | /10  |
| *Ordinateur type PC          |                                   |                                    | A3-T1                   | CP3.2 | Emettre des propositions d'améliorations d'un                                                                | bien                    |      |
|                              |                                   | alle                               |                         | CP4   | COMMUNIQUER des information                                                                                  | S                       |      |
|                              | . 0                               | RATIL                              | A2-T3<br>A5-T1<br>A5-T2 | CP4.1 | Recevoir et transmettre des informations                                                                     |                         |      |
|                              | NAUX                              |                                    | A1-T4<br>A1-T5<br>A2-T3 | CP4.2 | Rédiger et argumenter des comptes rendus.                                                                    |                         |      |
| FOLIO /                      | TKn.                              |                                    |                         |       | NOTE :                                                                                                    |                         | /20  |

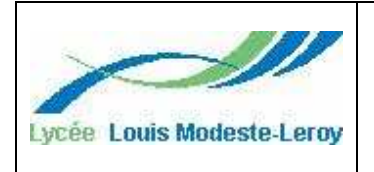

#### USINEUSE REGLETTE TRANSFERT MESSAGE TP N<sup>9</sup>1

NOM :

Prénom :

Date :

Le but de cette intervention est d'enregistrer les messages de fonctionnement de la machine dans un terminal d'exploitation de type « XBT » à l'aide d'un ordinateur de type pc (logiciel XBT L100).

# 1) REALISATION DU CABLE DE RACCORDEMENT PC -> XBT

 Sur la page 55 du livre « Terminaux XBT –B /C « indiquer le N° de chapitre permettant de réaliser le câble de raccordement *—* :

Chapitre N°

- Dans ce chapitre, la société Telemecanique préconise quel type de connexion 🦛 :

Connexion :

Quel type de port utilise t on ?

Parallèle

série

- sur le PC on utilise une prise DB 25 femelle, quelle est la longueur maxi du câble :

Longueur maxi :

- Représenter sur le schéma ci-dessous le brochage du cordon a réaliser :

| ХВТ                                                                               |                                                                       | PC                                                                                       |  |        |                                                                                     |                                                                                                    |  |
|-----------------------------------------------------------------------------------|-----------------------------------------------------------------------|------------------------------------------------------------------------------------------|--|--------|-------------------------------------------------------------------------------------|----------------------------------------------------------------------------------------------------|--|
| Male :                                                                            | D F                                                                   | emelle :                                                                                 |  | Male : |                                                                                     | Femelle :                                                                                                    |  |
| ST×D<br>T×C<br>SR×D<br>R×C<br>NC<br>SRTS<br>DTR<br>SQ<br>RI<br>CH/CI<br>XTC<br>NC | 14 1   15 3   16 4   17 5   18 6   19 7   221 9   22311 2412   2513 0 | GND<br>TD<br>RD<br>KTS<br>CTS<br>DSR<br>GND<br>DCD<br>TEST<br>TEST<br>NC<br>SDCD<br>SCTC |  |        | STMI<br>TMC<br>SRMI<br>RMC<br>SMTS<br>SMTS<br>SMTS<br>SQ<br>RI<br>CH/C<br>XTC<br>NC | O<br>14<br>16<br>15<br>16<br>16<br>17<br>18<br>19<br>20<br>19<br>22<br>10<br>22<br>10<br>22<br>10<br>22<br>10<br>22<br>10<br>22<br>10<br>22<br>10<br>22<br>10<br>22<br>10<br>10<br>10<br>10<br>10<br>10<br>10<br>10<br>10<br>10 |  |

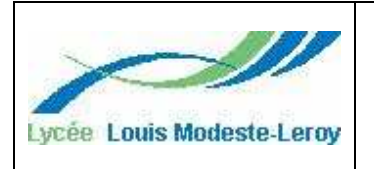

#### USINEUSE REGLETTE TRANSFERT MESSAGE TP N<sup>9</sup>1

NOM :

Prénom :

Date :

- Compléter le bon de sortie magasin afin de réaliser le cordon.

| PRET OU SORTIE DE MAGASIN |          |  |  |  |
|---------------------------|----------|--|--|--|
| Nom du demandeur :        |          |  |  |  |
| Classe :                  |          |  |  |  |
| Date :                    |          |  |  |  |
| Désignations :            | Quantité |  |  |  |
|                           |          |  |  |  |
|                           |          |  |  |  |
|                           |          |  |  |  |
|                           |          |  |  |  |
|                           |          |  |  |  |
|                           |          |  |  |  |
|                           |          |  |  |  |
|                           |          |  |  |  |
|                           |          |  |  |  |
|                           |          |  |  |  |
|                           |          |  |  |  |
|                           |          |  |  |  |
|                           |          |  |  |  |
|                           |          |  |  |  |

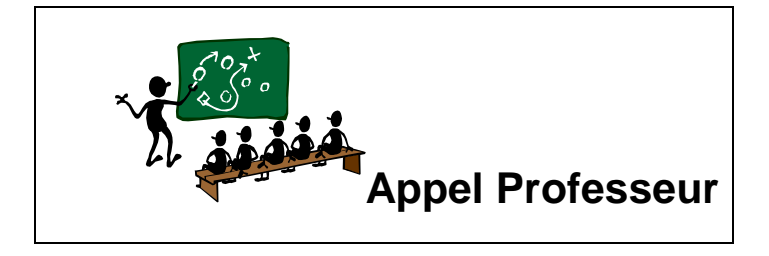

# 2) CONFIGURATION DU TERMINAL XBT

- Réaliser les connections suivantes:
  - ✓ (▲ HORS TENSION) Relier le terminal XBT au PC à l'aide du cordon réalisé précédemment.
  - ✓ Bancher le terminal XBT à la prise de secteur :

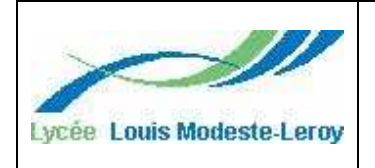

Prénom :

Date :

- Configuration de la ligne de dialogue :

Sur la *page 30* du livre « Terminaux XBT –B /C «. La clef de fonctionnement doit être positionnée sur :

| Position : |  |
|------------|--|
|------------|--|

Réaliser la configuration du terminal XBT en suivant les instructions (Rose fluo) décrite sur les *pages 30,31 et 32*.

Reporter les caractéristiques de la ligne série :

| Liaison : Vitesse : | Format : | Parité : | Stop : |
|---------------------|----------|----------|--------|
|---------------------|----------|----------|--------|

# 3) CONFIGURATION DU PC ET SAISIE DES MESSAGE.

Donner la référence de votre XBT :

| Réf : |  |
|-------|--|

- Mettre le PC sous tension, taper sur la ligne de commande « WIN », puis lancer le logiciel XBT L100.
- Sélectionner dans le menu de droite votre XBT
- Dans le menu « configuration » puis « communication » et « configurer », saisir les mêmes caractéristiques de ligne série déterminée pour l'XBT (ligne série sur COM2).
- Dans le menu « clavier », « liste des messages », « nouveau » Saisir la liste des messages donnés en annexe.
- Dans le menu « clavier » et « exporter » les messages sont transférés dans l'XBT.

### 4) VERIFICATION DES MESSAGES TRANSMIS DANS L'XBT

- Sur la page 45 du livre « Terminaux XBT –B /C «, suivre les indications, afin de vérifier la liste des messages enregistrés.

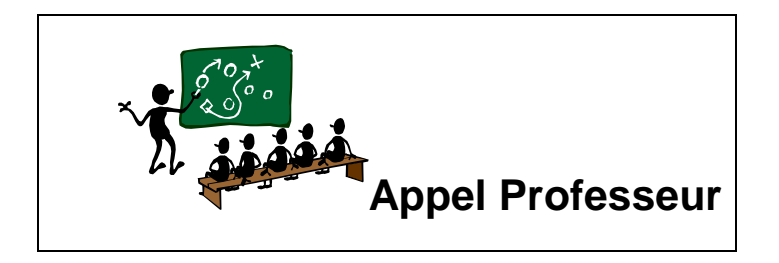